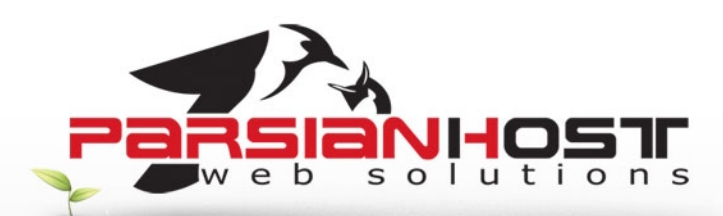

## راهنمای پست الکترونیکی بر روی Microsoft Outlook 2007

## نرم افزار Microsoft Outlook چیست؟

نرم افزار Microsoft Outlook ابزاری مناسب و کارآمد برای نگهداری و مدیریت ایمیلها، برنامه کاری، نگهداری اطلاعات تماس و بسیاری قابلیتهای دیگر خانگی و اداری میباشد، بدین منظور در صورت تمایل به استفاده از این نرم افزار و انجام تنظیمات مربوطه جهت دریافت و ارسـال ایمیلها میتوانید از این راهنما اسـتفاده نمایید.

برای تنظیم اکانت میل در Outlook2007 مراحل زیر را انجام دهید

- Outlook2007 خود را باز کنید.
- از منوی Tools گزینه Account Settings را انتخاب کنید .

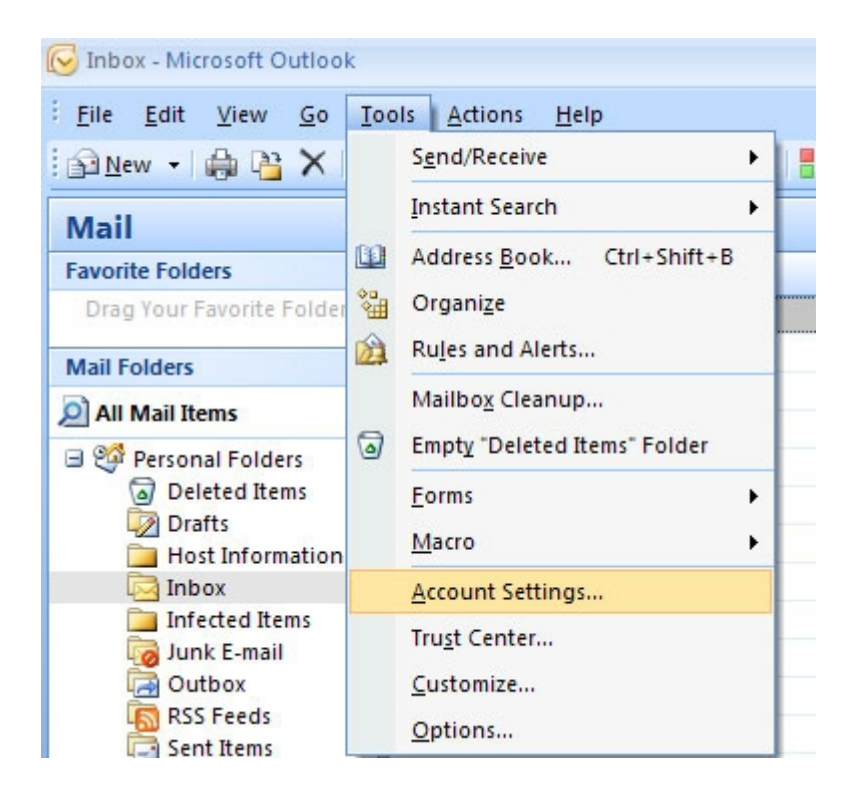

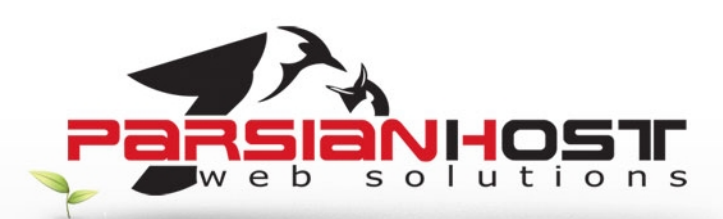

• در تب Email گزینه New را انتخاب کنید

| Account Settings                                                      |                                                 |
|-----------------------------------------------------------------------|-------------------------------------------------|
| E-mail Accounts<br>You can add or remove an account. You can select a | an account and change its settings.             |
| E-mail Data Files RSS Feeds SharePoint Lists Intern                   | net Calendars Published Calendars Address Books |
| New X Repair Thange Set as D                                          | berault X Remove 🕈 🗣                            |
| Name                                                                  | Туре                                            |
|                                                                       |                                                 |
| Selected e-mail account delivers new e-mail messages to th            | he following location:                          |
| Change Folder Personal Folders Inbox                                  |                                                 |
| in data file D:\Outlook\Outlook.pst                                   |                                                 |
|                                                                       | Close                                           |

گزینه Microsoft Exchange, POP3,IMAP, or HTTP را انتخاب کنید و دکمه Next را بفشارید و در صفحه بعد گزینه Manually configure server settings or additional server types را انتخاب کنید صحت اطلاعات ورودی خود را در بخش User Information بررسـی کنید و سـپس اطلاعات زیر را وارد کنید:

<u>server information:</u> Account Type: POP3 Incoming mail server: mail.نام دامنه outgoing mail server(SMTP): mail.نام دامنه

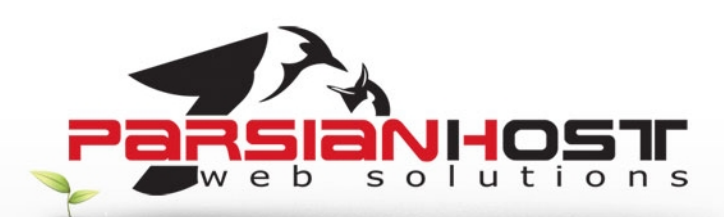

<u>Logon information:</u> User name: در این بخش آدرس ایمیل خود را وارد کنی*د* 

رمز ایمیل خود را وارد کنید :password

| Add New E-mail Account                               | _                                    | 8                                                   |  |
|------------------------------------------------------|--------------------------------------|-----------------------------------------------------|--|
| Internet E-mail Settings<br>Each of these settings a | re required to get your e-mail accou | nt working.                                         |  |
| User Information                                     |                                      | Test Account Settings                               |  |
| Your Name:                                           | نام شما                              | After filing out the information on this screen, we |  |
| E-mail Address:                                      | ایمیل شما                            | button below. (Requires network connection)         |  |
| Server Information                                   |                                      |                                                     |  |
| Account Type:                                        | POP3                                 | Test Account Settings                               |  |
| Incoming mail server:                                | mail ، نام دامنه                     |                                                     |  |
| Outgoing mail server (SMTP):                         | mail ، نام دامنه                     |                                                     |  |
| Logon Information                                    |                                      |                                                     |  |
| User Name:                                           | نام کاربری                           |                                                     |  |
| Password:                                            | +++++                                |                                                     |  |
|                                                      | Remember password                    |                                                     |  |
| Require logon using Secure                           | Password Authentication (SPA)        | More Settings                                       |  |
|                                                      |                                      | < Back Next > Cancel                                |  |

• دکمه More Setting را کلیک کنید و سـپس تب Outgoing Serverرا انتخاب نمایید.

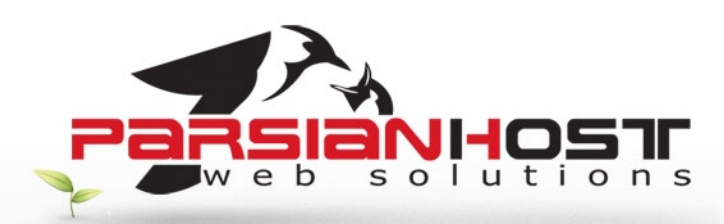

• قسمت My outgoing server requires authentication را فعال کنید و همچنین گزینه Use same settings as my incoming mail server انتخاب کنید:

| eneral  | Outgoing Server     | Connection      | Advanced          |
|---------|---------------------|-----------------|-------------------|
| al Mura | utacina conver /SM  |                 | uthantication     |
| o na c  | loo come cettings a | nrequires a     | un en ucauon      |
| 0       | oa op usina         | is my incoming  | Indii Server      |
| 01      |                     |                 |                   |
| 1       | Jser Name:          |                 |                   |
| I       | Password:           |                 |                   |
|         | Re                  | emember passi   | word              |
| 1       | Require Secure      | Password Aut    | pentication (SDA) |
| OL      | og on to incoming r | mail server bef | ore sending mail  |
| OL      | og on to incoming r | nail server bef | ore sending mail  |

- دکمه OK را کلیک کنید .
- دکمه Next و سپس دکمه Finish را کلیک کنید.

توجه : درخواست های خود را تنها از طریق ایمیل به نشانی <u>Support@ParsianHost.ir</u> و یا از طریق فکس به شماره 88005332 ارسال نمایید.